# 南昌大学教务处本科转专业申请

# 操作手册(学院版)

### 一、登录系统

在现代浏览器(最新版的微软 Edge 浏览器、谷歌浏览器或带有极速模式的浏览器的极速模式)中输入系统网址: https://jwc105.ncu.edu.cn/

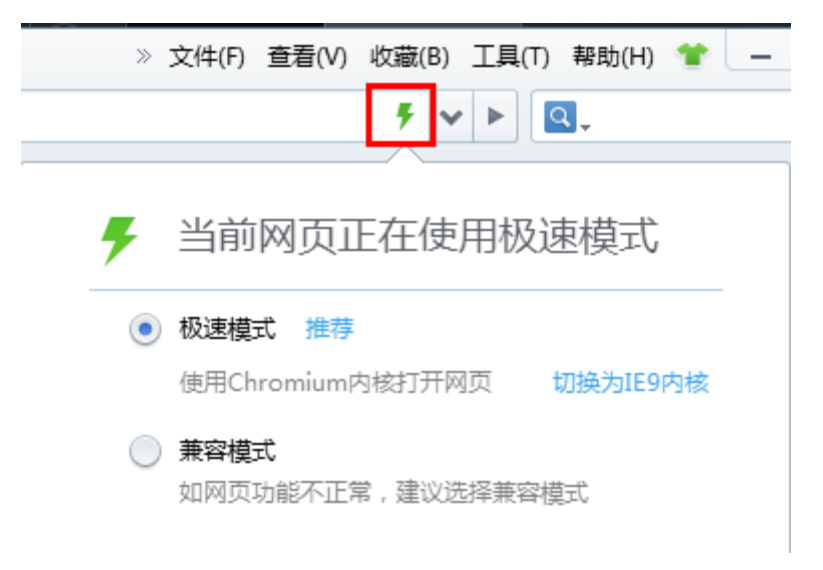

图 1 如何切换 360 浏览器的极速模式

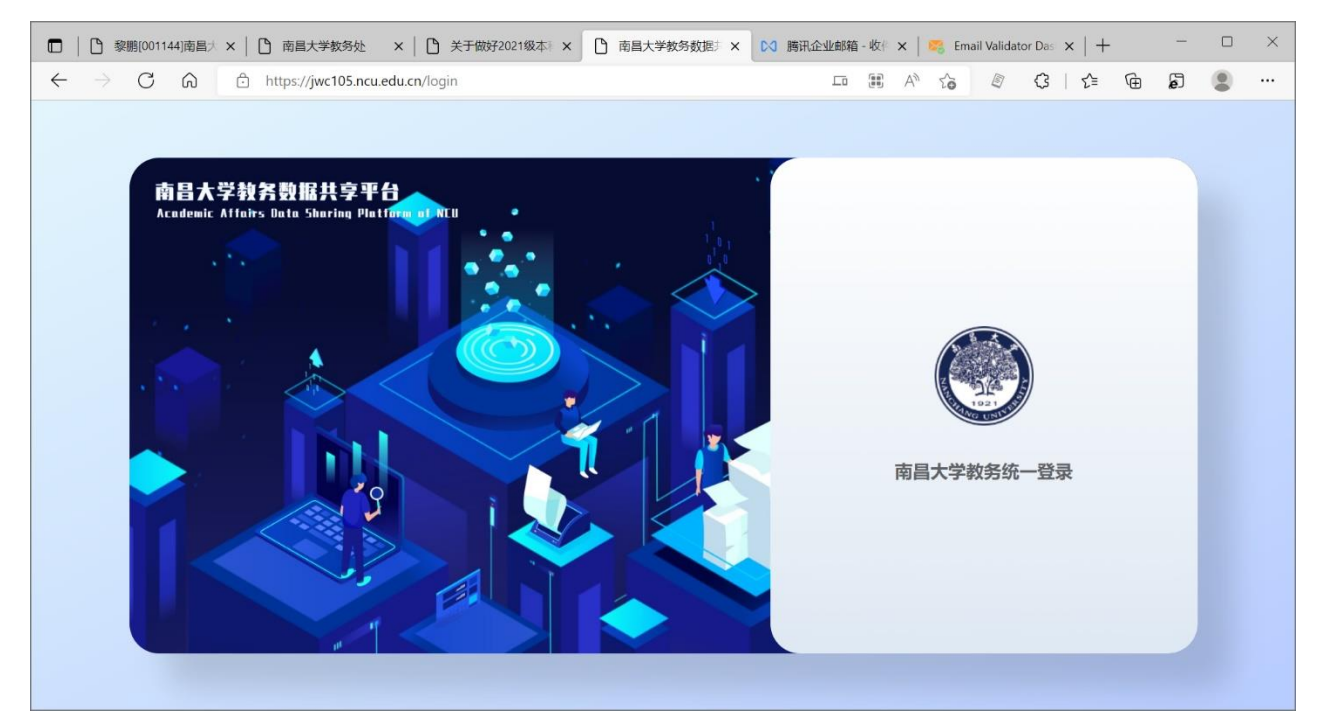

图 2 教务数据共享平台登录页

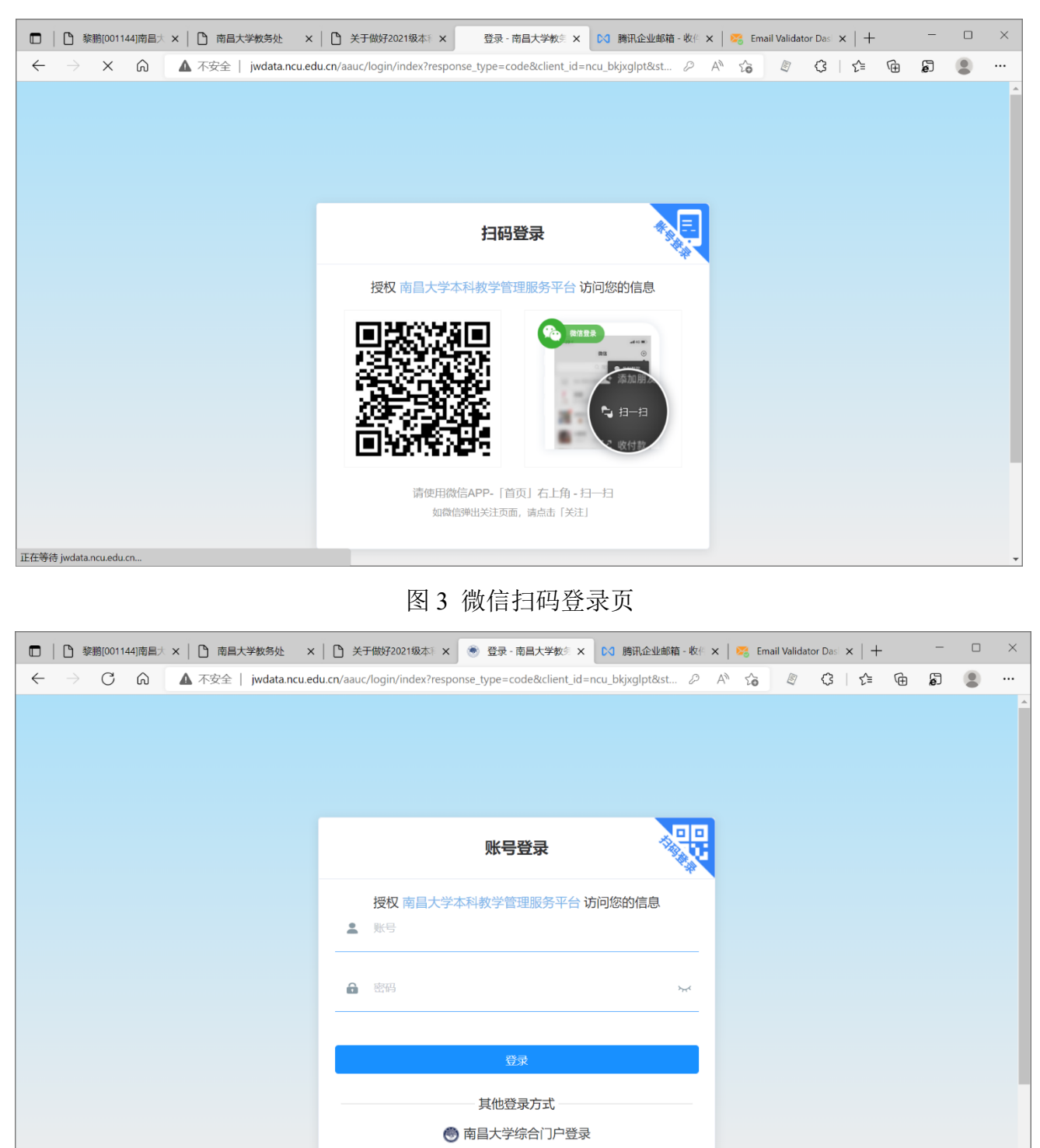

#### 点击"南昌大学教务统一登录"即可开始登录系统:

图4 账号密码登录页

您可以选择微信扫码登录也可以选择账号密码登录,这里强烈推荐微信扫码登录,它将永 久解决您忘记密码的烦恼。

# 二、转专业管理

左侧菜单栏找到培养管理->转专业管理,点击进入转专业管理系统界面,转专业管理功能 分为:转出审核、转入预审和拟录取审核三个功能。

| 🖸   🗅 黎鹏[001144]南昌大 ×   [                 | 南昌大学教务处             | ×   🗅 关于做好         | 2021级本利 × | 南昌大学教  | 务数据非 × | 🔀 勝讯企业 | 上邮箱 - 收作 🗙   🔀 Er | mail Validator Da | +   +      | -          | $\Box \times$ |
|-------------------------------------------|---------------------|--------------------|-----------|--------|--------|--------|-------------------|-------------------|------------|------------|---------------|
| $\leftarrow$ $\rightarrow$ C Q $\bigcirc$ | https://jwc105.ncu. | edu.cn/major-trans | form      |        |        |        | 2 A 10            | Ø ()              | β   ζ≡     | ÷          | •••           |
|                                           | ▲<br>南昌大学教务         | 数据共享平台             | /1.1.1    |        |        |        |                   | <b>.</b> 💊 8      | 数信 🛢 数据    | 共享 💠 设     | 置 ເ→登出        |
|                                           | 转专业管理               |                    |           |        |        |        |                   |                   |            |            |               |
| <b>黎鹏</b><br>教务处【超级管理员】                   | 转出审核                | 转入预审 拟氮<br>2       | 表取审核<br>3 |        |        |        |                   |                   |            |            |               |
| ■ 仪表板                                     | 2021-202;           | / 学院               | ~ j       | 性名     | 学号     |        | Q 搜索 新增           | <b>第</b> 导出       | 转专业申请汇     | 总表         | Ø 设置          |
| 🗗 培养管理 🛛 🗠 👋                              | 展开看成绩               | 学年学期               | 姓名        | 学院     | 专业     | 文/理科   | 高考省份              | 高考分数              | 第一志愿<br>专业 | 第二志愿<br>专业 | 操作            |
| ₩ 课程总库                                    | >                   | 2021-2022-2        | -         |        | 土木类    | 理科     | 江西省               | 581               |            |            |               |
| ● 培养方案                                    | >                   | 2021-2022-2        | 测试学生李     | 测试学院   | 测试双    | 理科     | 江西省               | 580               | 电子信        | 计算机        |               |
| ● 辅修专业报名                                  | >                   | 2021-2022-2        |           | -      |        | 理科     | 山东省               | 576               | _          |            |               |
| 16 实验班选拔                                  | >                   | 2021-2022-2        |           |        |        | 理科     | 江西省               | 581               |            |            |               |
| ■ 教务运行 ~                                  | 4                   |                    | <u></u> , | 4条 20穿 | (页 ~   | < 1    | > 前往 1 ī          | 5                 |            |            | •             |
|                                           | •                   |                    |           |        |        |        |                   |                   |            |            | ¥             |

图 5 转专业管理页

#### 1. 转出审核

除了默认进入转出审核功能外,在上图点转出审核即进入转出审核功能。

| 🔲 📙 🖸 黎鵬[001144]南昌大 🗴                       | ×   D | 南昌大学教务处                     | ×   🗅 关于做好         | 2021级本利 × | 南昌大学教  | 务数据》 × | 🔀 勝讯企业 | 2邮箱 - 收役 🗙   🎇 E    | mail Validator D | as $\times   +$ | -              | o ×    |   |
|---------------------------------------------|-------|-----------------------------|--------------------|-----------|--------|--------|--------|---------------------|------------------|-----------------|----------------|--------|---|
| $\leftarrow$ $\rightarrow$ C Q              | 🖒 ht  | tps:// <b>jwc105.ncu</b> .e | edu.cn/major-trans | form      |        |        |        | ₽ A <sup>N</sup> to | ₽ <              | ξ ζ≡            | à 5            | •      |   |
|                                             | Â     | 南昌大学教务                      | 数据共享平台             | /1.1.1    |        |        |        |                     | <b>.</b>         | 激信 🛢 数据         | 共享 💠 设         | 置 [→登出 | Ħ |
|                                             |       | 转专业管理                       |                    |           |        |        |        |                     |                  |                 |                |        |   |
| 黎鹏                                          |       | 转出审核                        | 转入预审 拟录            | 戰軍核       |        |        |        |                     |                  |                 |                |        | l |
|                                             |       | 2021-202; \                 | / 学院               | ~         | 姓名     | 学号     |        | Q 搜索 新              | 8 <b>-</b> 51    | 」转专业申请派         | 志表             | ② 设置   | l |
| ■ 仪表板                                       |       |                             |                    |           |        |        |        |                     |                  | 4               |                |        | l |
| <b>9</b> 培养管理                               | ~     | 展开看成绩                       | 学年学期               | 姓名        | 学院     | 专业     | 文/理科   | 高考省份                | 高考分数             | 第一志愿<br>专业      | 第二志愿<br>专业     | 操作     |   |
| ₩ 课程总库                                      |       | >                           | 2021-2022-2        |           |        |        | 理科     |                     | 581              | - 3             | 导出申请表          |        |   |
| <ul> <li>歯 培养方案</li> <li>は 装ち业管理</li> </ul> |       | >                           | 2021-2022-2        | 测试学生李     | 测试学院   | 测试双    | 理科     | 江西省                 | 580              | 电子信2            | 详情<br>审核<br>编辑 |        |   |
|                                             | H     | >                           | 2021-2022-2        |           |        |        | 理科     | -                   | 576              | _               | 删除             | •••    |   |
|                                             |       | >                           | 2021-2022-2        |           | -      |        | 理科     |                     | 581              |                 |                | •••    |   |
| ■ 教务运行                                      | ~     | 4                           |                    |           |        |        |        |                     |                  |                 |                | Þ      |   |
|                                             |       |                             |                    | 共         | 4条 20条 | /页 ~   | < 1    | > 前往 1              | 页                |                 |                |        | Ŧ |

图 6 转出审核页

图中 ① 表示可展开的操作按钮, 鼠标悬浮在"..."上即可显示悬浮的操作菜单;

图中 ② 表示审核功能,点击即可打开审核对话框;

图中 ③ 表示导出申请表功能,点击即可导出该学生的《学生转专业(类)申请表》,可 用于纸档打印、签字、盖章;

图中 ④ 表示导出转专业申请汇总表功能,点击即可导出《学生转专业(类)申请汇总表》, 在转专业申请截止后使用,可用于提交给学籍科汇总。

| □   □ 黎鹏[001144]南昌;                     | * ×   🗅 | 南昌大学教务处 ×              | 🗅 关于做好2021%                  | 吸本 i × C 南昌大学教会 | S数据判 × 🖂 | <b>腾讯企业邮箱 - 收</b> 位 | ×   😤 E | mail Validator D | $as \times   +$ | -                     |       |
|-----------------------------------------|---------|------------------------|------------------------------|-----------------|----------|---------------------|---------|------------------|-----------------|-----------------------|-------|
| $\leftarrow$ $\rightarrow$ C $\bigcirc$ | 🗅 h     | https://jwc105.ncu.edu | . <b>cn</b> /major-transform |                 |          | P                   | A* 6    | ₽ <              | 3   €≡          | ¢ 🖗                   | •     |
|                                         | Î       | 南昌大学教务数                | 据 <b>共享平台</b> v1.1.          |                 |          |                     |         | -                | 激信 🛢 数類         | ≹共享 🗢 🖏               | 建 →登出 |
|                                         |         | 转专业管理                  |                              |                 |          |                     |         |                  |                 |                       |       |
| 黎鹏                                      |         | 转出审核 转入                | 转出审核                         |                 |          | ×                   |         |                  |                 |                       |       |
|                                         |         | 2021-202; ∨            |                              |                 |          |                     | 新地      |                  |                 |                       | ◎ 设置  |
|                                         |         |                        | * 审核状态                       | ○ 同意 ○ 不同意      |          |                     |         |                  |                 |                       |       |
|                                         | ~ I     | 展开看成绩                  | * 审核意见                       | 请输入审核意见         |          |                     |         | 高考分数             | 第一志愿<br>专业      | 第二志愿<br>专业            | 操作    |
|                                         |         | > 2                    | c                            |                 |          |                     |         | 581              |                 | -                     |       |
|                                         |         |                        |                              |                 |          | 1                   |         | 590              | 由乙信             | 计算机                   |       |
|                                         |         | , 2                    |                              |                 |          |                     |         | 500              | 1871A           | F1 <del>24</del> /0/0 |       |
|                                         | - 1     | > 2                    | c                            |                 | 关问       | 提交                  |         | 576              | _               |                       | •••   |
|                                         |         | > 2                    | 021-2022-2                   |                 |          |                     |         |                  |                 |                       |       |
|                                         | ~       | •                      |                              |                 |          |                     |         |                  |                 |                       |       |
| ALL STEAL IT                            |         |                        |                              | 共4条 20条/        | /页 ~ <   | 1 > 前               | 往 1 ]   | 页                |                 |                       |       |

图6转出审核

在转出审核时,可选择同意或者不同意,无论是否同意都必须填写审核意见。 若不同意转出必须填写具体原因,这些审核意见会显示在学生申请的页面上,请谨慎填写。

| □   □ 黎鹏[001144]南昌大 ×                       | (  []) 南 | i昌大学教务;      | Ł ×   ┣ 关于          | 故好2021级本》 × | 南昌大学教    | 务数据判X          | ▶ 腾讯公 | 企业邮箱 - 收作 ×             | 🔀 Email Validator D | Dasi $\times$   + | -               |    | ×   |
|---------------------------------------------|----------|--------------|---------------------|-------------|----------|----------------|-------|-------------------------|---------------------|-------------------|-----------------|----|-----|
| $\leftarrow$ $\rightarrow$ C $\bigcirc$     | 🖯 http:  | s://jwc105.  | ncu.edu.cn/major-tr | ansform     |          |                |       | <i>P</i> A <sup>№</sup> | îo 🖉 (              | 3 ∑≡              | œ               |    |     |
|                                             | Î        | 南昌大学         | 敗务数据共享平台            | v1.1.1      |          |                |       |                         | ± •                 | 微信 🛢 数据           | ]<br>供享 🗳 🕅     | 置日 | ▶登出 |
|                                             | II.      | >            | 2021-2022-          | ∠ 鼓汗        | 上在建…     | 工小尖            | 堆科    | 江四旬                     | 201                 | 计异机               | 计异机             |    |     |
| <b>黎鹏</b><br>教务处【超级管理员】                     |          | Ŭ            | 2021-2022-          | 2 测试学生李     | 测试学院     | 测试双            | 理科    | 江西省                     | 580                 | 电子信               | 计算机             |    |     |
| ■ 仪表板                                       |          | CET4<br>平均学分 | -<br>}成绩 22.99      |             |          | CET6 -<br>必修学分 | 6.5   |                         |                     | 平均学选修学            | 分绩点 0.5!<br>分 6 | 5  |     |
| 🙇 培养管理 🛛 🗠                                  |          | 总学分          | 12.5                |             |          | 班级排名           | 1/1   |                         |                     | 专业排               | 名 1/1           |    |     |
| <b>訓</b> 课程总库                               |          |              | 学期 ⇔                | 课程名称        |          |                |       | 学时                      | 学分                  |                   | 绩点              | :  |     |
|                                             |          | 1            | 2016-2017-1         | 建筑材料        |          |                |       | 16                      | 1.0                 |                   | 1.3             |    |     |
| 13 转专业管理                                    |          |              |                     |             |          |                |       |                         |                     |                   |                 |    |     |
| ● 辅修专业报名                                    | н.       | 2            | 2016-2017-2         | 22          |          |                |       | 22                      | 1.8                 |                   | -               |    |     |
|                                             |          | 3            | 2016-2017-2         | 测试课程        |          |                |       | 16                      | 1.0                 |                   | -               |    |     |
| ■ 教务运行 ~~~~~~~~~~~~~~~~~~~~~~~~~~~~~~~~~~~~ | /        | 4            | 2016-2017-2         | 马克思主义基本     | 本原理▲     |                |       | 48                      | 2.0                 |                   | 1               | •  |     |
| A JACOM JACT                                | -        | 5            | 2017-2018-0         | 受利导论课实。     | 14<br>47 |                |       | 1                       | 2.0                 |                   | -               |    | •   |

图 7 展开查看学生成绩信息

## 2. 转入预审

在学生转入之前进行转入预审工作,若不同意转入,审核意见必须填写具体原因。

若同意转入,建议将转专业考核通知专用的 QQ 群群号填入审核意见,例如:"同意参加转入考核,请加转专业考核通知专用 QQ 群 123981246。"

这些审核意见会显示在学生申请的页面上,请谨慎填写。

| 🖸 📔 黎鹏[001144]南              | ≣* ×   C | ] 南昌大学教务处 ×               |                           | 级本》 × 🗋 南昌大学教务数据》 ×                   | ▶3 腾讯企业邮箱 - 4 | ka ×   🔀            | Email Validator D | as $\times   +$ | -              |     | ×   |
|------------------------------|----------|---------------------------|---------------------------|---------------------------------------|---------------|---------------------|-------------------|-----------------|----------------|-----|-----|
| $\leftarrow \rightarrow$ C @ | ĉ        | https://jwc105.ncu.edu.co | <b>1</b> /major-transform |                                       | d             | 2 A <sup>™</sup> tá | 5 0 0             | 3   {≦          | ÷              |     |     |
|                              | ĺ        | 南昌大学教务数据                  | <b>共享平台</b> v1.1          |                                       |               |                     | <b>2 2</b>        | 改信 🛢 数振         | ∰事 <b>¢</b> °ù | 置日  | ♥登出 |
|                              |          | 转专业管理                     |                           |                                       |               |                     |                   |                 |                |     |     |
| <b>黎鹏</b><br>教务处【超级管理员】      |          | 转出审核 转入                   | 转入预审                      |                                       |               | ×                   |                   |                 |                |     |     |
| ■ 仪表板                        |          | 2021-2022 ∨               | * 审核状态                    | • 同意 🔿 不同意                            |               |                     |                   |                 |                |     |     |
| 9. 培养管理                      | ^        | 展开看成绩  学                  | * 审核意见                    | 同意参加转入考核,请加转专业考<br>3981246 获取转专业考核信息。 | 考核专用通知QQ群 12  | 2                   | 高考分数              | 志愿学院            | 志愿专业           | 志 掛 | 暴作  |
| 📫 课程总库                       |          | > 20                      |                           |                                       |               |                     | 580               | 信息工             | 电子信            | 第・  | •   |
| <b>曾</b> 培养方案                |          |                           |                           |                                       |               | 4                   |                   |                 |                |     |     |
| 13. 转专业管理                    |          | > 20                      |                           |                                       | 24 (T) 40     |                     | 580               | 数学与             | 计算机            | 第·  |     |
| ◎ 辅修专业报名                     | - 1      | •                         |                           |                                       | 天闭 堤文         |                     |                   |                 |                |     | •   |
| 索 实验班选拔                      |          |                           |                           | 共2条 <b>20</b> 条/页 ∨                   | < 1 >         | 前往 1                | 页                 |                 |                |     |     |
| ■ 教务运行                       | ~        |                           |                           |                                       |               |                     |                   |                 |                |     |     |
| A 24400 246 TT               |          | ·                         |                           |                                       |               |                     |                   |                 |                |     |     |

图 8 转入预审

#### 3. 拟录取审核

在学生转专业考核工作结束后可操作拟录取审核,审核状态可选"同意"、"不同意"或"递补录取"。"同意"即为拟直接录取,"不同意"即为不录取,选择"递补录取"时下面需要设置一下递补排序。

审核意见必须填写,越具体越好,这些审核意见会显示在学生申请的页面上,请谨慎填写。

| □   □ 黎鹏(001144)南昌大 ×   □             | ] 南昌大学教务处 ×              |                           | □ 南昌大学教务数据 <sup>↓</sup> × | ▶3 勝讯企业邮箱 - | 收信 × | 😤 Email V | alidator Da | s ×   + | -                |     | × |
|---------------------------------------|--------------------------|---------------------------|---------------------------|-------------|------|-----------|-------------|---------|------------------|-----|---|
| $\leftarrow \rightarrow$ C $\bigcirc$ | https://jwc105.ncu.edu.c | <b>n</b> /major-transform |                           |             | ₽ AN | íð -      | 9 G         | £_≡     | ÷                |     |   |
|                                       | 南昌大学教务数据                 | <b>共享平台</b> v1.1.1        |                           |             |      | i i       | <b>-</b>    | 如信 副数据  | <b>ま共享 🌣</b> 。 じ | 置 🕞 |   |
|                                       | 转专业管理                    |                           |                           |             |      |           |             |         |                  |     |   |
| <b>黎鹏</b><br>教务处【超级管理员】               | 转出审核 转入                  | 录取审核                      |                           |             | ×    |           |             |         |                  |     |   |
| ■ 仪表板                                 | 2021-2022 ∨              | * 审核状态 🔘 同意               | ( ) 不同意 ) 递补              | 小录取         |      |           |             |         |                  |     |   |
| ▲ 培养管理 ^                              | 展开看成绩  学                 | * 递补排序 一                  | 1 +                       |             |      | 液         | 考分数         | 志愿学院    | 志愿专业             | 志 操 | 作 |
| 111 课程总库                              | > 20                     | * 审核意见 请输》                | 入审核意见                     |             |      | 54        | 30          | 信息工     | 电子信              | 第 🕶 |   |
| 盦 培养方案                                |                          |                           |                           |             |      |           |             |         |                  |     | × |
| 13 转专业管理                              |                          |                           |                           |             |      | 1 页       |             |         |                  |     |   |
| ◎ 辅修专业报名                              |                          |                           |                           |             |      |           |             |         |                  |     |   |
| 索 实验班选拔                               |                          |                           |                           | 关闭 提多       | δ    |           |             |         |                  |     |   |
|                                       |                          |                           |                           |             |      |           |             |         |                  |     |   |

图 9 拟录取审核